#### **CLIENT HIN - SE CONNECTER LA PREMIERE FOIS**

- 1. Saisissez les identifiants de votre compte HIN dans le « Client HIN »
- Cliquez sur « Se connecter ». Si votre connexion exige l'activation de la connexion par SMS, suivez la procédure à la page 3.
- Rendez-vous sur la plateforme Mon Dossier Santé à l'aide du lien suivant : <u>https://connect.mondossiersante.ch</u> ou depuis <u>www.mondossiersante.ch</u> en cliquant sur le bouton « Se connecter » en haut à droite de la page

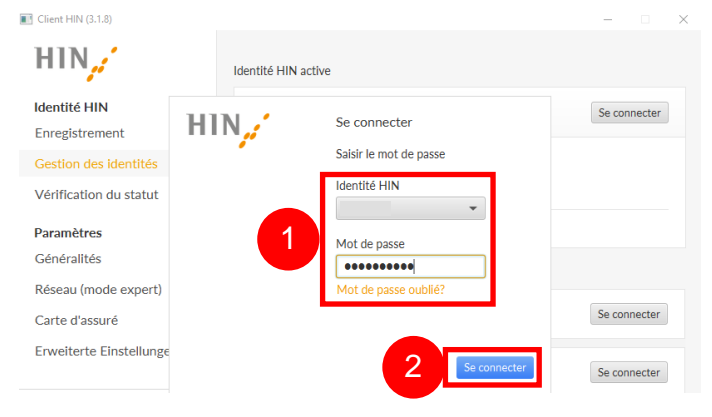

| MDS Bi       | envenu        | ie - E-H | Health Platform $	imes$ | + |   |                                |
|--------------|---------------|----------|-------------------------|---|---|--------------------------------|
| $\leftarrow$ | $\rightarrow$ | С        | ۵                       | 3 | A | https://epr.ne.post-ehealth.ch |
|              |               |          |                         |   |   |                                |

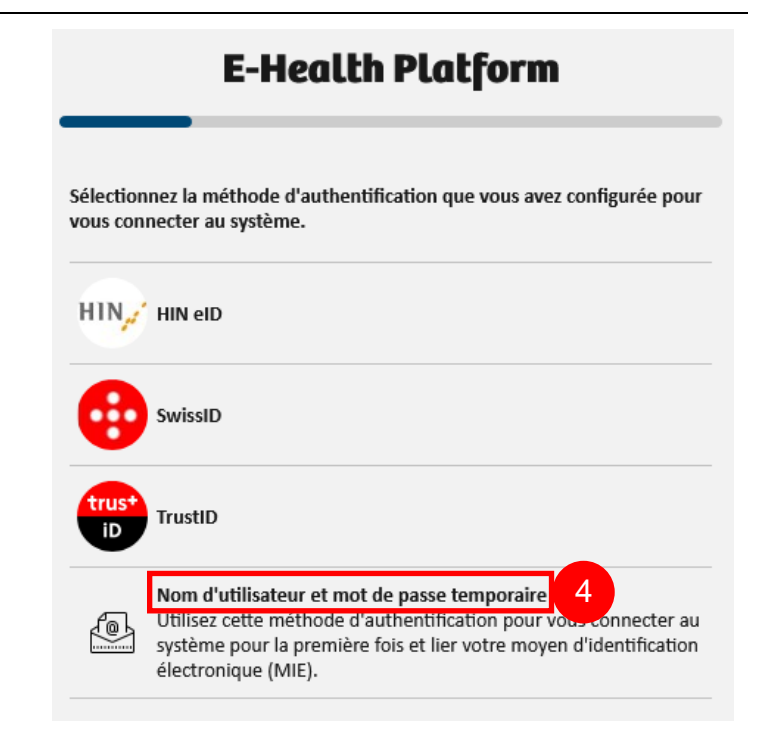

 Cliquez sur « Nom d'utilisateur et mot de passe temporaire »

- 5. Insérez le nom d'utilisateur et le mot de passe indiqués dans le courrier reçu
- 6. Validez en cliquant sur « Se connecter »

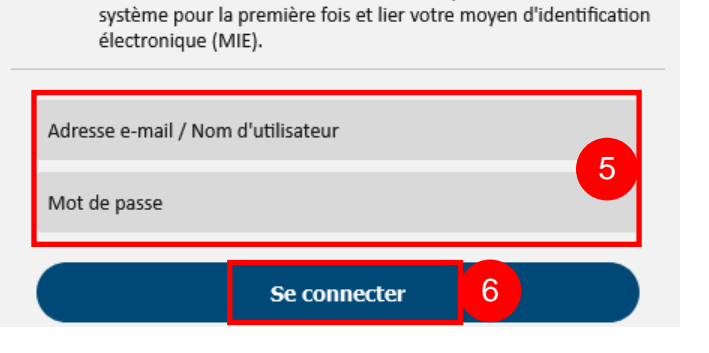

Utilisez cette méthode d'authentification pour vous connecter au

Nom d'utilisateur et mot de passe temporaire

- 7. Choisissez le fournisseur d'identité « HIN eID »
- 8. Cliquez sur « Envoyer »

| E-I                                                           | Health Plat                | orm       |   |
|---------------------------------------------------------------|----------------------------|-----------|---|
| Sélectionnez un fourniss<br>Fournisseur d'identité<br>HIN eID | eur d'identité pour vous c | onnecter. | ~ |
|                                                               | Envoyer                    | 8         |   |
|                                                               |                            |           |   |

## HIN

Inscription necessaire

## L'accès à la page est protégé par HIN

9. Saisissez le numéro de sécurité reçu par SMS sur votre téléphone portable

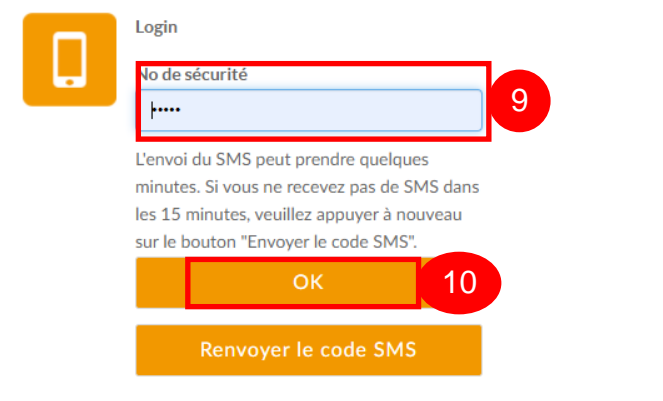

|            |      |            |             |   |    | Mas | DOSSIER SANTÉ Apergu des documents | 日代 | (                                                                                                    | Bernard TEST<br>Nacarhited Production |
|------------|------|------------|-------------|---|----|-----|------------------------------------|----|----------------------------------------------------------------------------------------------------|---------------------------------------|
|            |      |            |             | _ |    | 1   | Aperça des documents               |    |                                                                                                    |                                       |
| 11.Vous    | êtes | maintenant | connecté(e) | à | la | 2   | Critères de recherche              |    | Patients trouvés Las patients en amples patients externes jacobs en lancer sonis). Pror éditor et orier des données jácouments, formulanes…, à la patient dot être amporté dans la regatre louis. |                                       |
| plateforme |      |            |             |   |    |     | Non                                |    | Préson Non Datriérau, Sone Namérican Adesse                                                                                                    | Actions                               |
|            |      |            |             |   |    |     | Ferrere () Hormer () Test          |    |                                                                                                    |                                       |
| •          |      |            |             |   |    |     | Date de naissance                  |    |                                                                                                    |                                       |
|            |      |            |             |   |    |     |                                    |    |                                                                                                    |                                       |

10. Cliquez sur « OK »

### CLIENT HIN - ACTIVER L'ACCÈS PAR SMS

| HIN                                              | Identité HIN active                                |  |  |  |  |
|--------------------------------------------------|----------------------------------------------------|--|--|--|--|
| Identité HIN<br>Enregistrement                   | Se connecter                                       |  |  |  |  |
| Gestion des identités                            |                                                    |  |  |  |  |
| Vérification du statut                           |                                                    |  |  |  |  |
| Paramètres<br>Généralités                        | Modifier le mot de passe Supprimer Export / Import |  |  |  |  |
| Réseau (mode expert)                             |                                                    |  |  |  |  |
| Carte d'assuré                                   |                                                    |  |  |  |  |
| Erweiterte Einstellungen                         |                                                    |  |  |  |  |
| 😹 Home                                           |                                                    |  |  |  |  |
| i Support                                        |                                                    |  |  |  |  |
| Veomail     Centre client                        |                                                    |  |  |  |  |
| I elemaintenance     Péranteira das participante |                                                    |  |  |  |  |

nour l'initiation

code SMS

۵

X inactif

CPS FMH

-

X inactif

TO

suisselD

× 103001

Courriel HIN

M

Bienvenue au centre client HIN Vous êtes ici pour la première fois? Le quick guide vous s

> HIN Secure Mail Global

> > y.

s (informations pas d Anniversaire Ouestion de sécurité

iel HIN

- Accédez au Client HIN et cliquez en bas à gauche sur « Centre client » Si vous n'avez pas le client HIN, rendez-vous sur ce lien : <u>https://servicecenter.hin.ch</u>
- 2. Cliquez sur le bouton « activation » du code SMS

- 3. Cochez la case « Oui, je suis d'accord »
- Image: Section of the section of the section of th
- 4. Inscrivez votre mot de passe deux fois
- 5. Inscrivez votre numéro de téléphone portable
- 6. Cliquez sur « confirmer »

retour

- 7. Inscrivez le code d'activation reçu par SMS
- 8. Cliquez sur « confirmer »

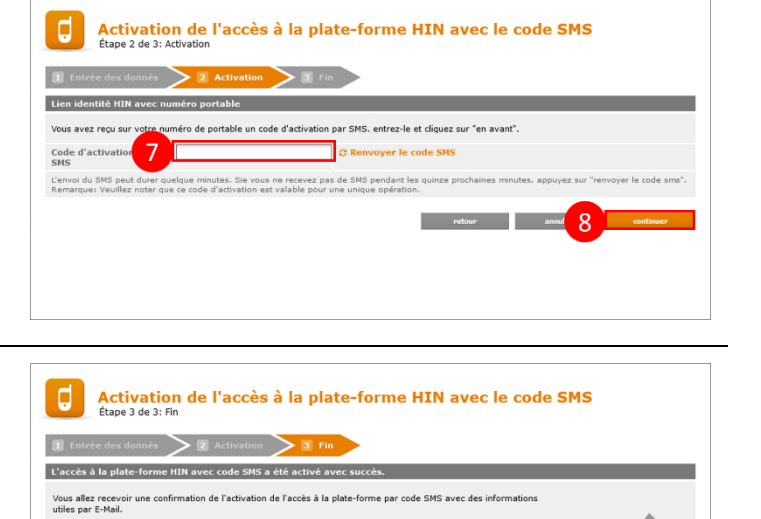

Nous vous souhaitons beaucoup de satisfaction dans l'utilisation de HIN.

9. Cliquez sur « ok »

L'activation du code SMS est maintenant terminée. Vous pouvez reprendre à l'étape 3 de la procédure « Client HIN – Se connecter la première fois » pour finaliser votre première connexion.

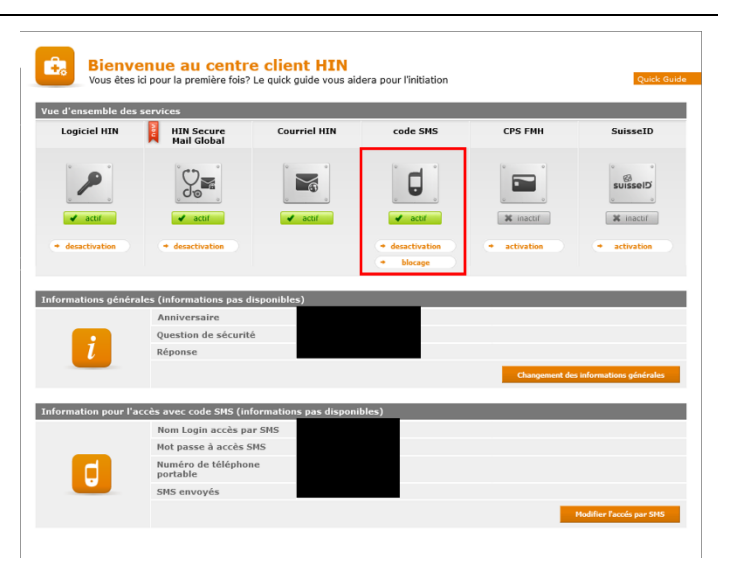